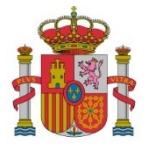

SECRETARÍA DE ESTADO DE DIGITALIZACIÓN E INTELIGENCIA ARTIFICIAL

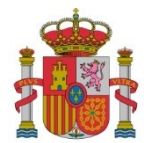

### 1. Introducción

A través del Registro Electrónico no pueden cargarse documentos de tamaño superior a 8 MB.

Los archivos que superen el límite de 8 MB se deberán empaquetar en un archivo comprimido que se presentará mediante un sistema de **almacenamiento de acceso remoto en la nube**, a elección del beneficiario. Además, se creará un **índice (archivo de texto)**:

- Archivo comprimido (.zip o .rar) que contendrá los ficheros superiores a 8 MB.
- Documento de texto (.txt) que contendrá el índice, consistente en:
  - URL y credenciales de acceso al archivo comprimido almacenado en la nube.
  - **Listado** de los **ficheros** del archivo comprimido junto a una breve descripción del contenido de cada uno de ellos.
  - **Función hash del archivo comprimido.** Aplicar el hash sobre el archivo comprimido (ZIP o RAR) e incluirlo en el índice.

#### 2. Generación del hash

El hash (función resumen), aplicado a un archivo, da como resultado un conjunto de datos de longitud fija, de tal forma que permite asegurar que el archivo no ha sido modificado. Hay una relación unívoca entre el archivo y su hash, de tal forma que el mismo archivo siempre da el mismo hash y que archivos diferentes, aunque sean "parecidos", siempre den hash diferentes.

Así, si se dispone del hash de un archivo y se genera de nuevo el hash del mismo, si las huellas digitales son distintas, se puede afirmar que el archivo ha sufrido algún cambio entre el momento de la generación de ambas huellas.

La generación del hash del archivo comprimido (.zip o .rar) puede realizarse utilizando la **aplicación Autofirma**. Para ello, a partir de la versión 1.8 de Autofirma, es necesario descargar un plugin y agregarlo a la aplicación.

Los pasos necesarios para la generación del hash son los siguientes:

| • | Descargar          | la        | aplicación        | Autofirma | desde | la | url |
|---|--------------------|-----------|-------------------|-----------|-------|----|-----|
|   | https://firmaelect | tronica.g | ob.es/Home/Descar | rgas.html |       |    |     |

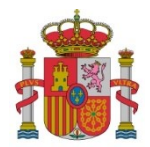

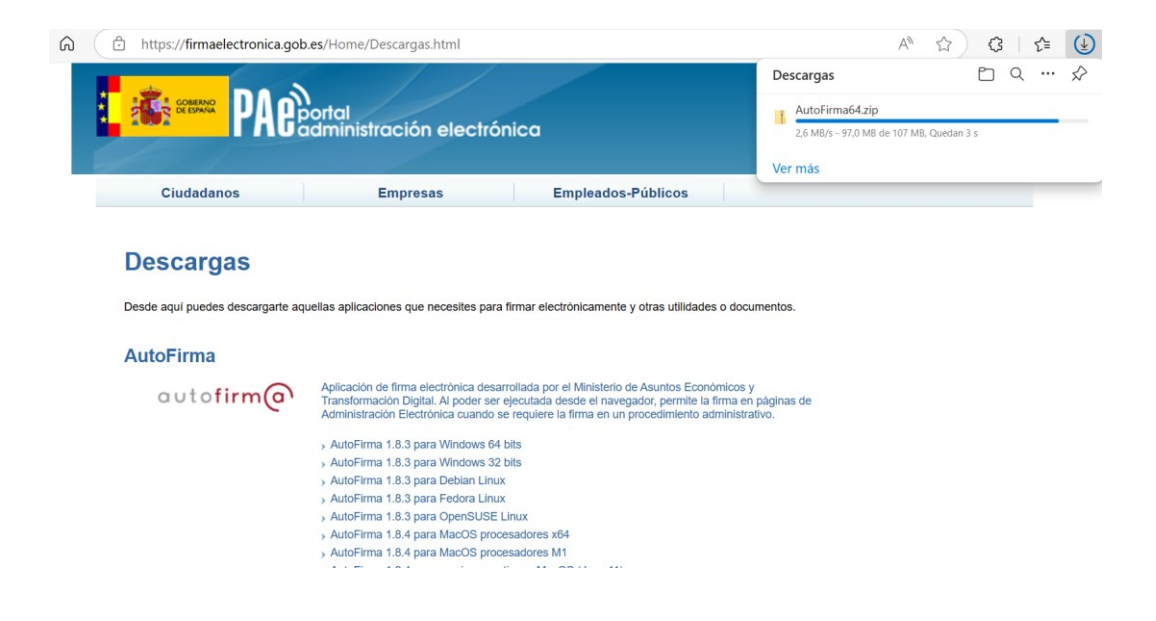

• Descargar el plugin desde la misma url

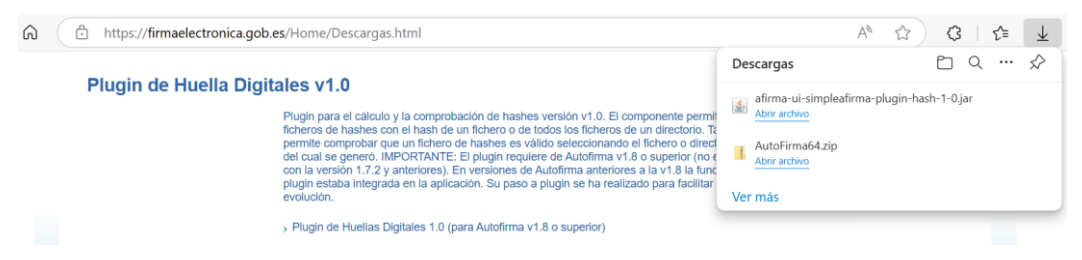

• Instalar la aplicación Autofirma

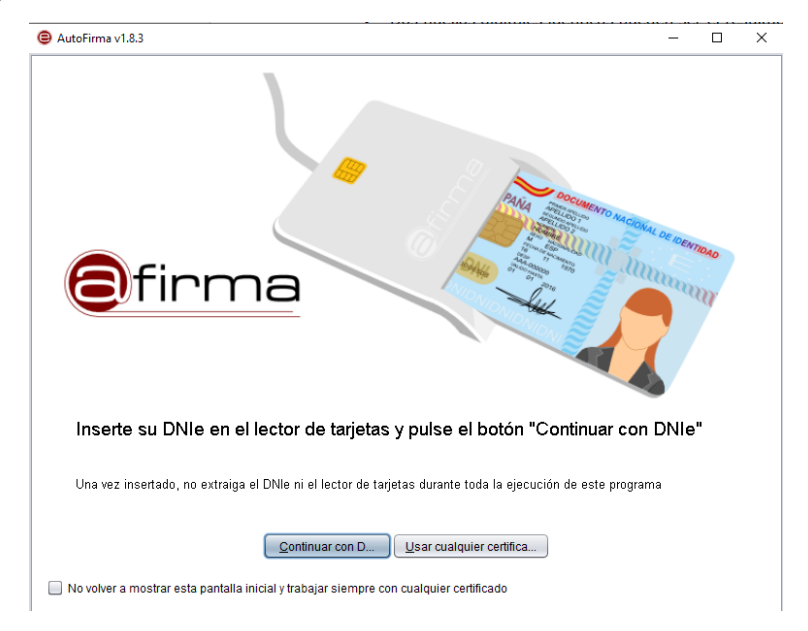

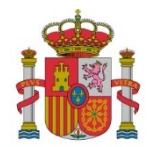

• Instalar el plugin a través de la opción de menú Herramientas / Gestionar plugins de Autofirma

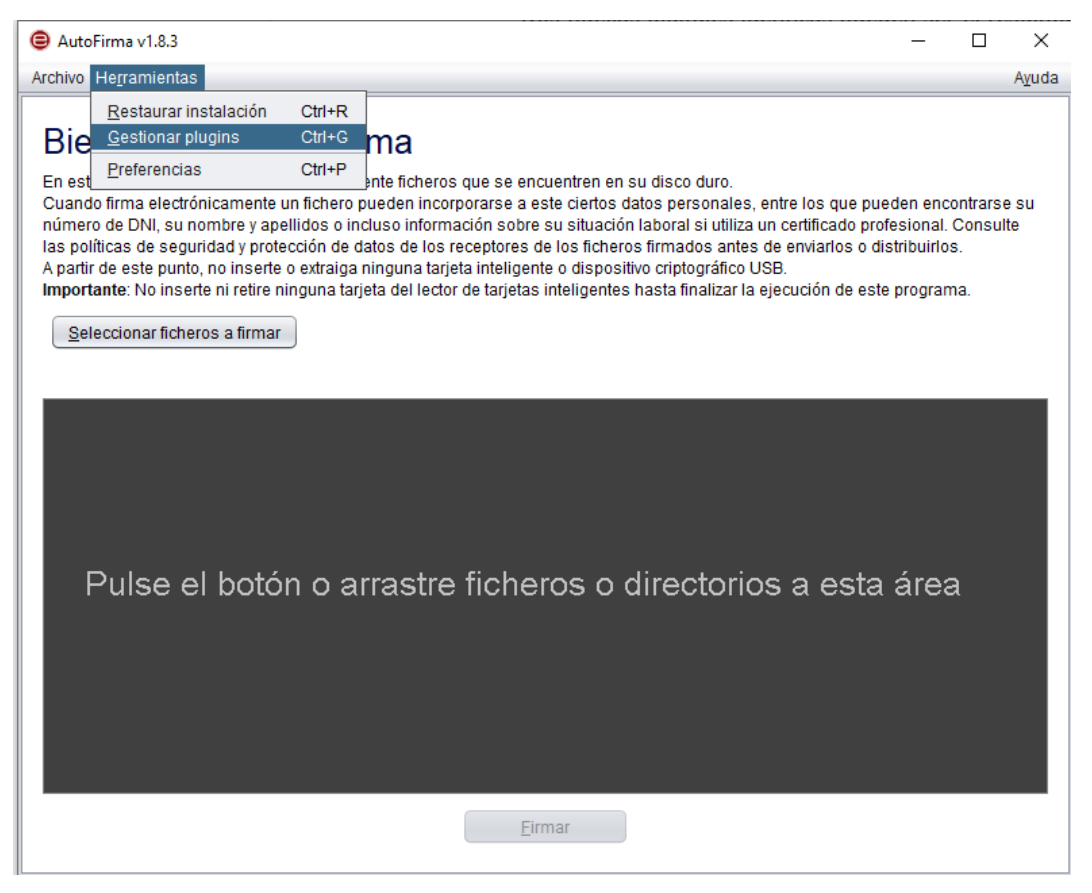

| AutoFirma v1.8.3                                                                                         | 3                  | Dos nuellas uluita     | ies identicas due | uen se                         | er er resultat                         |                      |
|----------------------------------------------------------------------------------------------------|--------------------|------------------------|-------------------|--------------------------------|----------------------------------------|----------------------|
| Archivo Herramien                                                                                        | itas               |                        |                   |                                | Ayuda                                  |                      |
| Ge                                                                                                    | estionar plugins   |                        |                   | ×                              |                                        |                      |
| Bienve                                                                                                   | Plugins instalados | Información del plugin |                   |                                |                                        |                      |
| En esta pantal<br>Cuando firma<br>número de DN<br>las políticas de<br>A partir de este<br>Importante: No |                    |                        |                   |                                | contrarse su<br>I. Consulte<br>os.     |                      |
| Calassians                                                                                               |                    |                        | Cargar plugin     |                                |                                        | ×                    |
| <u>S</u> elecciona<br>Puls                                                                               |                    |                        | Buscar en: Do     | wnloads<br>afirma-p<br>afirma- | lugin-hash-1-0.ja<br>ui-simpleafirma-p | V Digin-hash-1-0 jar |
|                                                                                                    |                    |                        | Archivos de țip   | Plugin                         | de AutoFirma                           |                      |
|                                                                                                    | Agregar Eliminar   |                        |                   |                                |                                        | Abrir Cancelar       |
|                                                                                                    |                    | Eirmar                 |                   | errar                          |                                        |                      |

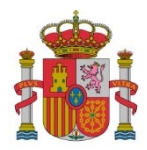

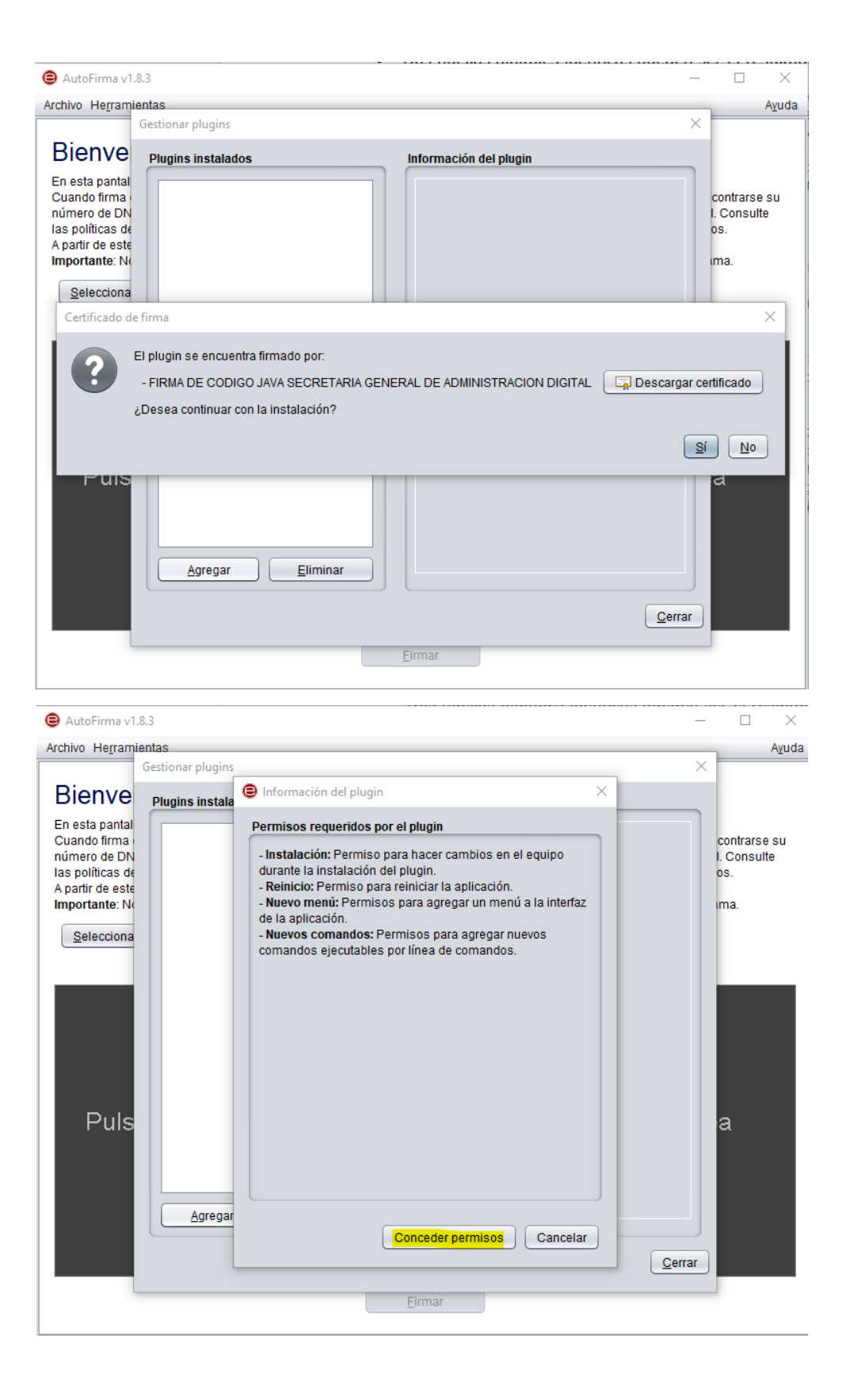

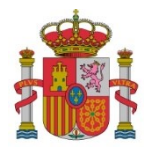

| Archivo Herramientas Gestionar plugins X                                                                                                    | Avuda                       |
|----------------------------------------------------------------------------------------------------|-----------------------------|
| Gestionar plugins X                                                                                                    |                             |
| Diaman                                                                                                    |                             |
| BIENVE Plugins instalados Información del plugin                                                                                                    |                             |
| En esta pantal<br>Cuando firma<br>número de DN<br>las políticas de<br>A partir de este<br>importante: N<br>Selecciona<br>El componente permite generar ficheros de<br>hashes.<br>El componente permite generar ficheros de<br>hashes con el hash de un fichero o de todos los<br>ficheros de un directorio. También permite<br>comprobar que un fichero o directorio a partir del<br>cuál se generó.<br>El plugin permite realizar las nuevas | ntrarse su<br>onsulte<br>I. |
| Puls Agregar Eliminar                                                                                                    |                             |

• Generar el hash a través del menú Huellas digitales / Fichero / Calcular huella digital:

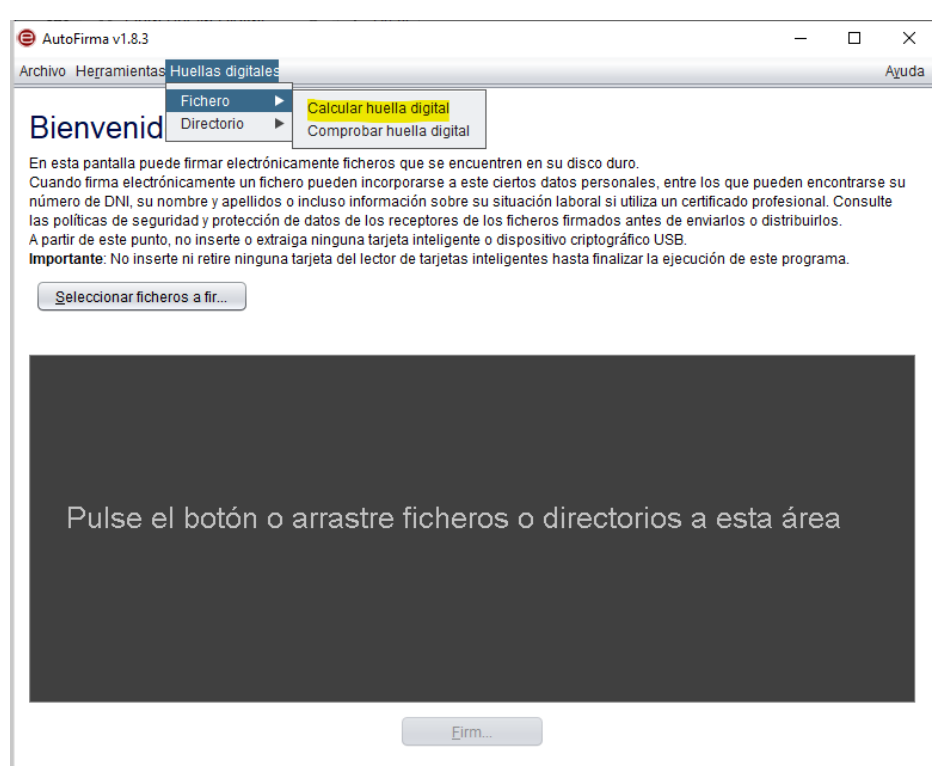

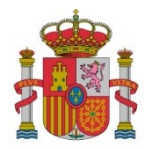

| Dionvonido d              | AutoEirmo                                                                                                    |        |
|---------------------------|----------------------------------------------------------------------------------------------------|--------|
|                           |                                                                                                    |        |
| cuando firma electrónicar | nar electronicamente licitetos que se encuentien en su disco duto.<br>nente un fichero pueden incorporarse a este ciertos datos personales, entre los que pueden encon | trarse |
| as p 😑 Seleccione el fic  | hero para crear la huella digital                                                                                                    | ×      |
| par<br>npo Buscaren: 🕋 D  | Jownloads                                                                                                    | กไ     |
|                           |                                                                                                    |        |
|                           |                                                                                                    |        |
| documento.zi              |                                                                                                    |        |
|                           |                                                                                                    |        |
| <u> </u>                  |                                                                                                    |        |
|                           |                                                                                                    |        |
| Nombre de archivo         | documento.zip                                                                                                    |        |
| Archivos de <u>t</u> ipo: | Todos los Archivos                                                                                                    |        |
|                           | Abrir Cancela                                                                                                    | ar     |
|                           |                                                                                                    |        |
|                           |                                                                                                    |        |
|                           |                                                                                                    |        |

Una vez localizado el documento, seleccionar de los desplegables los valores:

- a. Algoritmo de huella digital "SHA-256"
- b. Formato de huella digital "Base64"
- c. Marcar el check para copiar huella digital al portapapeles
- d. Pulsar el **botón "Generar"**

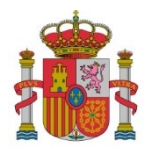

| En esta pantal<br>Cuando firma    | a puede firmar electrónicamente ficheros que se encuentren en su disco duro.<br>electrónicamente un fichero pueden incorporarse a este ciertos datos personales, entre los | que pueden er    | contrars        | e su |
|-----------------------------------|----------------------------------------------------------------------------------------------------|------------------|-----------------|------|
| número de DN<br>las políticas d   | Creación de huella digital                                                                                                    | ×                | I. Consu<br>os. | te   |
| A partir de este<br>Importante: N | Fichero sobre el que calcular la huella digital                                                                                                    |                  | ima.            |      |
| Seleccion                         |                                                                                                    | Examinar         |                 |      |
|                                   | Algoritmo de huella digital                                                                                                    |                  |                 |      |
|                                   | SHA-256                                                                                                    |                  |                 |      |
|                                   | Eermete de la buelle dinital                                                                                                    |                  |                 |      |
|                                   | Base64                                                                                                    |                  |                 |      |
|                                   | _                                                                                                    |                  |                 |      |
| Puls                              | Copiar huella digital al portapapeles                                                                                                    |                  | a               |      |
|                                   | Generar                                                                                                    | <u>C</u> ancelar |                 |      |
|                                   |                                                                                                    |                  |                 |      |
|                                   |                                                                                                    |                  |                 |      |

Se habilita una nueva ventana donde será necesario pulsar en el botón **"Guardar".** De esta forma, el **hash** del archivo se copiará en el portapapeles para poder pegarlo en el documento índice.

| AutoFirma v1.8.3                                                                                                    | _      |         | $\times$ |
|----------------------------------------------------------------------------------------------------|--------|---------|----------|
| Archivo Herramientas Huellas digitales                                                                                                    |        |         | Ayuda    |
| Bienvenido a AutoFirma<br>En esta pantalla puede firmar electrónicamente ficheros que se encuentren en su disco duro.<br>Cuando firma electrónicamente un fichero pueden incorporarse a este ciertos datos personales, entre los que pueder | n enco | ontrars | e su     |
| Ilas p<br>A par                                                                                                    |        | ×       | te       |
| Impo Buscaren: Downloads                                                                                                    |        | Ø       |          |
|                                                                                                    |        |         |          |
| Nombre de archivo: documento.zip.hashb64                                                                                                    |        |         |          |
| Archivos de ţipo: Huella digital (*.hashb64)                                                                                                    |        | •       |          |
| Gyardar                                                                                                    | ance   | lar     |          |
|                                                                                                    |        |         |          |
| <u>E</u> irm                                                                                                    |        |         |          |

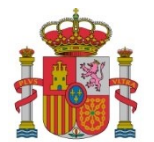

#### 3. Creación y firma del fichero índice

Los pasos necesarios para crear y firmar el fichero índice son los siguientes:

• Crear un documento de texto (indice.txt) donde se listen los documentos incluidos en el archivo comprimido, junto a una descripción de cada uno de ellos, la URL y credenciales de acceso al archivo comprimido almacenado en la nube.

| *indice: Bloc de notas                                                                                                    |                                 | —               |                   | $\times$  |
|----------------------------------------------------------------------------------------------------|---------------------------------|-----------------|-------------------|-----------|
| Archivo Edición Formato Ver Ayuda                                                                                                    |                                 |                 |                   |           |
| Listado de documentos incluidos en el archivo comprimido:<br>1. Poderes de representación del firmante: documento pdf en el que se acre<br>2. Cuentas anuales del ejercicio 2023: documento pdf en el que se recogen | dita el poder<br>las cuentas an | de rep<br>uales | oresent<br>comple | ac<br>ata |
| URL: https://www.dropbox.com/xxx/xxxx/xxxxx/documento.zip?xxxxxxx                                                                                                    |                                 |                 |                   |           |
| Credenciales: credencial_prueba                                                                                                    |                                 |                 |                   |           |

• Añadir el hash del archivo comprimido calculado en el apartado anterior (se copia en el portapapeles como se ha comentado anteriormente al guardar, por lo que simplemente se ha de pegar en mismo fichero de texto:

| The second second secon | _      |         | ×   |
|----------------------------------------------------------------------------------------------------|--------|---------|-----|
| Archivo Edición Formato Ver Ayuda                                                                                                    |        |         |     |
| Listado de documentos incluidos en el archivo comprimido:                                                                                                    |        |         | ~   |
| 1. Poderes de representación del firmante: documento pdf en el que se acredita el poder d                                                                                                    | le rep | present | ac  |
| 2. Cuentas anuales del ejercicio 2023: documento pdf en el que se recogen las cuentas anu                                                                                                    | uales  | comple  | eta |
|                                                                                                    |        |         |     |
| URL: https://www.dropbox.com/xxx/xxxx/xxxxx/documento.zip?xxxxxxx                                                                                                    |        |         |     |
|                                                                                                    |        |         |     |
| Credenciales: credencial_prueba                                                                                                    |        |         |     |
| Hash: gODa7LlpzVNxDDlqUFbmXx1D6GnhV9WqBvJZvB8zqpE=                                                                                                    |        |         |     |

• Convertir el fichero indice.txt a PDF y firmarlo electrónicamente mediante la aplicación Autofirma.

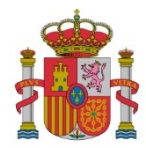

| 🖨 AutoFirma v1.8.3                                                                                                    |                                                                                                    | - 🗆 X                                                                                                    |
|----------------------------------------------------------------------------------------------------|----------------------------------------------------------------------------------------------------|----------------------------------------------------------------------------------------------------|
| Archivo Herramientas Huellas                                                                                                    | igitales                                                                                                    | A <u>v</u> uda                                                                                                    |
| Bienvenido a A<br>En esta pantalla puede firmar e<br>Cuando firma electrónicamente<br>número de DNI, su nombre y ap<br>las políticas de seguridad y prol<br>A partir de este punto, no inserte<br>Importante: No inserte ni retire                                      | utoFirma<br>ectrónicamente ficheros que se encuentren en su disco duro.<br>un fichero pueden incorporarse a este ciertos datos personales, er<br>ellidos o incluso información sobre su situación laboral si utiliza ur<br>ección de datos de los receptores de los ficheros firmados antes d<br>o extraiga ninguna tarjeta inteligente o dispositivo criptográfico US<br>inguna tarjeta del lector de tarjetas inteligentes hasta finalizar la ej  | tre los que pueden encontrarse su<br>certificado profesional. Consulte<br>enviarlos o distribuirlos.<br>}.<br>cución de este programa. |
|                                                                                                    |                                                                                                    |                                                                                                    |
| Buscar en: Do                                                                                                    | vnloads                                                                                                    |                                                                                                    |
|                                                                                                    | ·                                                                                                    | la<br>I                                                                                                    |
| Nombre de archivo:                                                                                                    | indice.pdf                                                                                                    |                                                                                                    |
| Archivos de tipo:                                                                                                    | Todos los Archivos                                                                                                    |                                                                                                    |
|                                                                                                    |                                                                                                    | Abrir Cancelar                                                                                                    |
| AutoFirma v1.8.3                                                                                                    |                                                                                                    | ×                                                                                                    |
| Bienvenido a Au<br>En esta pantalla puede firmar el<br>Cuando firma electrónicamente<br>número de DNI, su nombre y ap<br>las políticas de seguridad y prot<br>A partir de este punto, no inserte<br>Importante: No inserte ni retire r<br>Seleccionar ficheros a firmar | ItoFirma<br>strónicamente ficheros que se encuentren en su disco duro.<br>In fichero pueden incorporarse a este ciertos datos personales, en<br>Illidos o incluso información sobre su situación laboral si utiliza un<br>cción de datos de los receptores de los ficheros firmados antes du<br>o extraiga ninguna tarjeta inteligente o dispositivo criptográfico USI<br>inguna tarjeta del lector de tarjetas inteligentes hasta finalizar la eje | re los que pueden encontrarse su<br>certificado profesional. Consulte<br>enviarlos o distribuirlos.<br>L<br>cución de este programa.   |
|                                                                                                    | Downloads\india<br>Información del documento:<br>Tipo de fichero: Documento Adobe PDF<br>Fecha última modificación: 22 de enero de 2025<br>Tamaño: 54 KB<br>Configuración de firma:<br>Formato: Firma PDF<br>M Hacer la firma visible dentro del PDF<br>M Ingertar una marca visible dentro del PDF                                                                                                    | re.pdf Ver Fighero                                                                                                    |
| L                                                                                                    | Eirmar                                                                                                    | ×                                                                                                    |
|                                                                                                    |                                                                                                    |                                                                                                    |

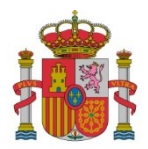

| Seleccio | ne ei                      | area de                                                        | firma visible.                                                           |                                               | ,              |    |  |
|----------|----------------------------|----------------------------------------------------------------|--------------------------------------------------------------------------|-----------------------------------------------|----------------|----|--|
| <br>23   |                            | 53                                                             | Anchura:                                                                 | 60                                            | Altura:        | 20 |  |
|          |                            |                                                                |                                                                          |                                               |                |    |  |
|          | Listed                     | o de documentos lo<br>oros de reoreceto                        | nclutidos en el archino com<br>ación del firmante: docum                 | erialdo:<br>erto adf en el que se             | acredita       |    |  |
|          | el pod<br>2: Due<br>cuevta | er de representaci<br>vias anuales del s<br>s anuales completi | lde de la estidad del fin<br>ejercicia 2023: decumento<br>As registradas | navie de la solicitué<br>pdf en el que se ree | i<br>cogen Las |    |  |
|          | URL: h<br>Credes           | ttps://www.tropho<br>cialies: credencial                       | scom/exa/saex/exaexa/doo<br>1_proveba                                    | marts.siptuosuos                              |                |    |  |
|          | Hash:                      | p05x71.5p2x96d03.g0                                            | Photos 1,04 Gent (Swigthy 3,2 v Hitergel                                 | De .                                          |                |    |  |
|          |                            |                                                                |                                                                          |                                               |                |    |  |
|          |                            |                                                                |                                                                          |                                               |                |    |  |
|          |                            |                                                                |                                                                          |                                               |                |    |  |
|          |                            |                                                                |                                                                          |                                               |                |    |  |
|          |                            |                                                                |                                                                          |                                               |                |    |  |
|          |                            |                                                                |                                                                          |                                               |                |    |  |
|          |                            |                                                                |                                                                          |                                               |                |    |  |
|          |                            |                                                                |                                                                          |                                               |                |    |  |
|          |                            |                                                                |                                                                          |                                               |                |    |  |
|          |                            |                                                                |                                                                          |                                               |                |    |  |
|          |                            |                                                                |                                                                          |                                               |                |    |  |
|          |                            |                                                                |                                                                          |                                               |                |    |  |
|          |                            |                                                                |                                                                          |                                               |                |    |  |
|          |                            | <b></b>                                                        |                                                                          |                                               |                |    |  |
|          | <                          | Págin                                                          | a 1 de 1 (esc                                                            | ala: 43%):                                    | $\geq$         |    |  |
|          |                            |                                                                |                                                                          |                                               |                |    |  |

| AutoFirma v1.8.3 - indice_signed.pdf                                                                                                    | _                              |                          | $\times$   |
|----------------------------------------------------------------------------------------------------|--------------------------------|--------------------------|------------|
| Archivo He <u>r</u> ramientas Huellas digitales                                                                                                    |                                |                          | Ayuda      |
| Proceso de firma completado satisfactor<br>La firma es correcta en cuanto a estructura, pero para determinar su completa valid<br>además la validez de los certificados usados. Para ello, puede validar esta u otras f<br>Intos //valide.redsara.es/ | z legal debe<br>Irmas electrón | te<br>compro<br>nicas er | obar<br>n: |
| Downloadslindice_signed.pdf                                                                                                    | Ver fig                        | chero                    |            |
| Certificado de firma utilizado:                                                                                                    |                                |                          |            |
| Titular del certificado:<br>Emisor del certificado:                                                                                                    |                                |                          |            |
| Datos de la firma:                                                                                                    |                                |                          |            |
| <ul> <li>▼ Formato de firma<br/>Adobe PDF</li> <li>▼ Datos firmados<br/><u>Ver datos firmados</u></li> <li>▼ Árbol de firmas del documento</li> </ul>                                                                                                 |                                |                          |            |
| Fir <u>m</u> ar más ficheros                                                                                                    |                                |                          |            |

• Comprobar la validez de la firma con Valide.

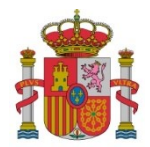

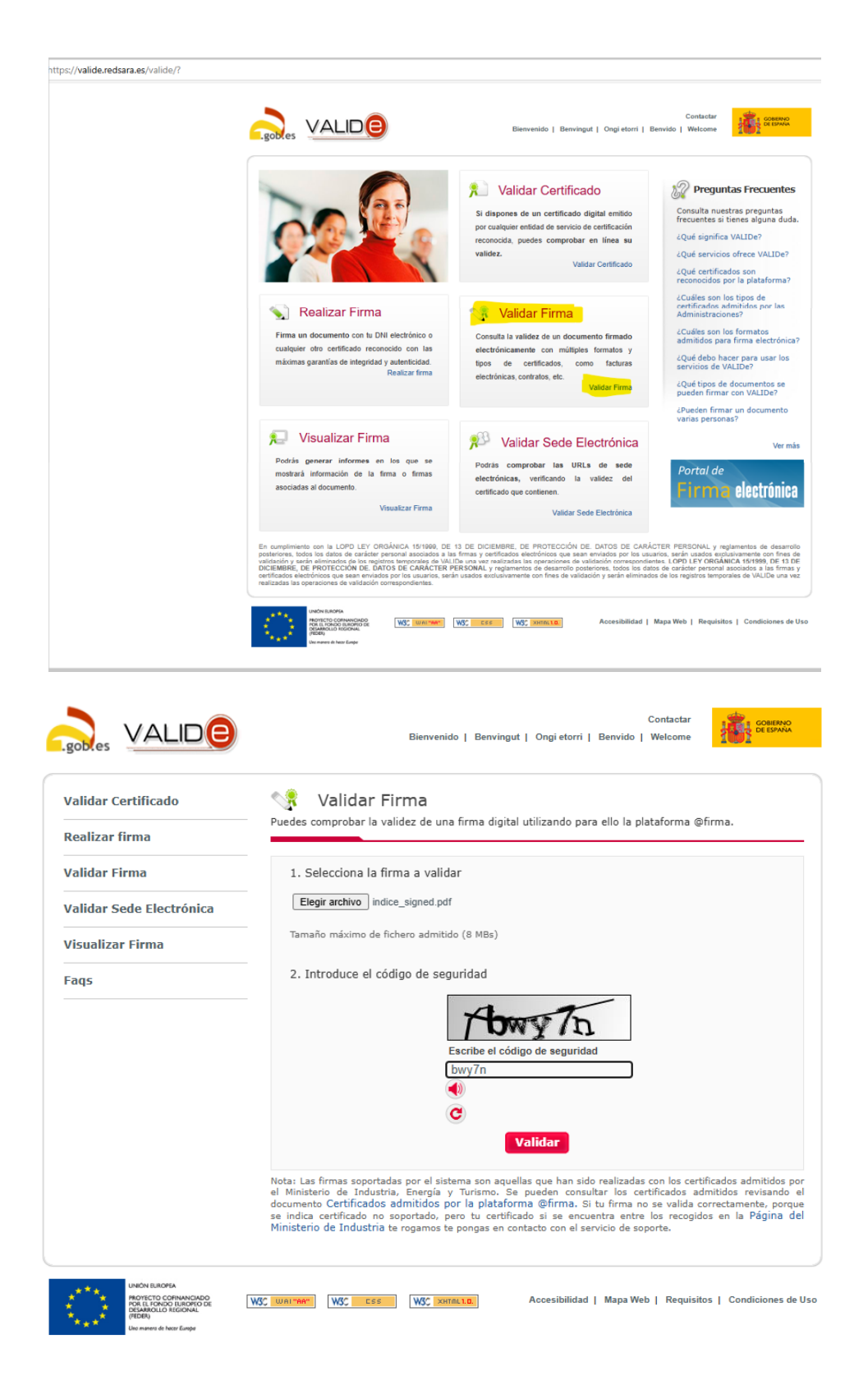

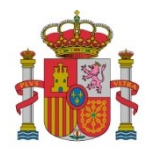

| Validar Certificado     | 🔩 Resultado de Validar Firma                                                                                                    |
|-------------------------|----------------------------------------------------------------------------------------------------|
| Realizar firma          |                                                                                                    |
| /alidar Firma           | Firma válida                                                                                                    |
| alidar Sede Electrónica | Firmantes:                                                                                                    |
| isualizar Firma         | FU                                                                                                    |
| aqs                     | -                                                                                                    |
|                         | Descargar Justificante                                                                                                    |
|                         | También puede                                                                                                    |
|                         | > Ver el detalle de la validación<br>> Descargar justificante                                                                                                    |
|                         | Nota: Las firmas soportadas por el sistema son aquellas que han sido realizadas con los certificados admitidos po<br>el Ministerio de Industria, Energía y Turismo. Se pueden consultar los certificados admitidos revisando e<br>documento Certificados admitidos por la platádorma @firma. Si tu firma nos evalida correctamente, porqui<br>se indica certificado no soportado, pero tu certificado si se encuentra entre los recogidos en la Página de<br>Ministerio de Industria te rogamos te ponças en contacto con el servicio de soporte. |

## 4. Envío fichero índice

El fichero firmado se ha de adjuntar a través del apartado de "Documentación" del formulario o a través del trámite de "Envío de documentación", dependiendo del momento del procedimiento en el que se encuentre el expediente.